## Procédure postulation :

Onglet 1 : Données personnelles, répondez au 3 pages (identité, contact, assimilation) et télécharger les documents demandés

| Documents justificatifs      |                    |
|------------------------------|--------------------|
| Carte d'identité/Passeport 😧 | Photo d'identité 😢 |
| +                            | +                  |

Onglet 2 : Parcours antérieur, répondez aux deux pages (Etudes secondaires, activité postsecondaires), lisez bien les encadrés en rouge.

Pour les activités post-secondaires, il y a une option « dupliquer » une fois la première année mise.

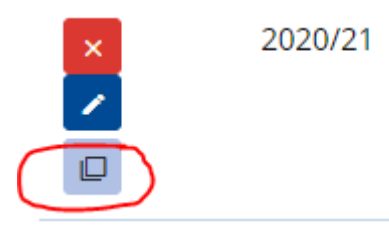

Onglets 3 : Choix d'études, dans la formation souhaitée, dans cursus régulier vous cliquez sur « Master de spécialisation » et ensuite vous tapez « médecine générique ». Télécharger votre CV

| Choisissez un type de cursus                                                            |        |              |                          |  |  |
|-----------------------------------------------------------------------------------------|--------|--------------|--------------------------|--|--|
| Cursus régulier                                                                         |        | Cours isolés |                          |  |  |
| Choisissez un type de formation                                                         |        |              |                          |  |  |
| Bachelier                                                                               | Master |              | Master de spécialisation |  |  |
| Vous trouverez le détail des conditions d'accès du programme désiré en suivant ce lien. |        |              |                          |  |  |
| Intitulé du programme                                                                   |        |              |                          |  |  |
| Master de spécialisation en médecine - programme générique MS-RQUE                      |        |              |                          |  |  |
| Année d'étude, option, finalité ou mineure                                              |        |              |                          |  |  |
| Master de spécialisation en médecine - programme générique MS-RQUE                      |        |              |                          |  |  |

Onglets 4 : Choix des masters de spécialisation, mettez vos choix de spécialisation dans le menu déroulants et téléchargez une lettre de motivation pour vos « x » choix.

| 💄 Données personnelles 🛛 😑 Parcours antérieur 🔹 Choix d'études 🚺 🔂 Choix des Masters de spécialisation |   | + Autres informations    |  |  |
|----------------------------------------------------------------------------------------------------|---|--------------------------|--|--|
| Choix des Masters de spécialisation                                                                    |   |                          |  |  |
| Premier choix                                                                                          |   |                          |  |  |
| Master de spécialisation en anatomie pathologique MS-ANAP                                              | ^ |                          |  |  |
| Master de spécialisation en anatomie pathologique MS-ANAP                                              |   |                          |  |  |
| Master de spécialisation en anesthésie-réanimation MS-ANES                                             |   |                          |  |  |
| Master de spécialisation en biologie clinique MS-BIOC                                                  |   |                          |  |  |
| Master de spécialisation en chirurgie orthopédique MS-ORTO                                             |   |                          |  |  |
| Master de spécialisation en chirurgie plastique, reconstructrice et esthétique MS-CHIP                 |   |                          |  |  |
| Master de spécialisation en dentisterie générale MS-DENG                                               |   |                          |  |  |
| Master de spécialisation en dermato-vénéréologie MS-DER                                                |   |                          |  |  |
| Master de spécialisation en gynécologie-obstétrique MS-OBST                                            |   |                          |  |  |
| Master de spécialisation en Génétique Clinique MS-GECLI                                                |   |                          |  |  |
| Master de spécialisation en gériatrie MS-GERI                                                          |   |                          |  |  |
| Master de spécialisation en médecine d'urgence MS-URGE                                                 |   | Lettre de motivation pou |  |  |
| Master de spécialisation en médecine générale MS-MEGE                                                  |   |                          |  |  |
| Master de spécialisation en médecine interne. NE NUNT                                                  | * | ()                       |  |  |
|                                                                                                    |   |                          |  |  |
| +                                                                                                    |   | +                        |  |  |
|                                                                                                    |   |                          |  |  |

Onglets 5 : Autres informations, remplissez les 3 pages en répondant aux questions.

Onglets 6 : Etat de la demande, cette page vous indique en rouge les documents manquants pour pouvoir soumettre votre demande. Si vous n'avez plus de rouge il faut alors cliquer sur le bouton « soumettre ma demande ».

|             |                    |        | Soumettre ma demande |
|-------------|--------------------|--------|----------------------|
| Iformations | Etat de la demande | ? Aide |                      |